# 简明操作指南 Gammapilot M FMG60

放射线测量仪表

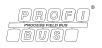

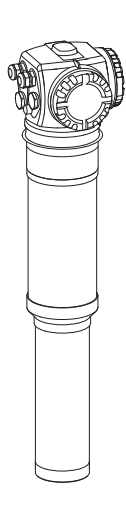

本文档为《简明操作指南》;不得替代随箱包装中的《操作 手册》。

详细信息请参考随箱 CD 光盘中的 《操作手册》和其他文档 资料, 或登录以下网址查询: www.endress.com/deviceviewer。

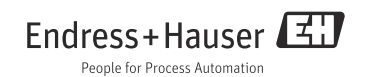

# 目录

| 1         | 安全指南                                                                                                    | 3  |
|-----------|----------------------------------------------------------------------------------------------------|----|
| 1.1       |                                                                                                    | 3  |
| 1.2       | 安装、调试和操作                                                                                                    | 3  |
| 1.3       | 操作安全和过程安全                                                                                                    | 3  |
| 1.4       | 危险区域                                                                                                    | 4  |
| 1.5       | 辐射防护                                                                                                    | 5  |
| 1.6       | 图标                                                                                                    | 6  |
|           |                                                                                                    |    |
| 2         | 安装                                                                                                    | 8  |
| 2.1       | 到货验收、运输、储存                                                                                                    | 8  |
| 2.2       | 安装条件                                                                                                    | 8  |
| 2.3       | 水冷                                                                                                    | 12 |
| 2.4       | 安装后检查                                                                                                    | 12 |
| _         |                                                                                                    | _  |
| 3         | 接线 ]                                                                                                    | 3  |
| 3.1       | 端子接线腔                                                                                                    | 13 |
| 3.2       | 电缆入口                                                                                                    | 14 |
| 3.3       | 接线端子分配                                                                                                    | 15 |
| 3.4       | PROFIBUS PA 电缆规格                                                                                                  | 16 |
| 3.5       | 供电电压                                                                                                    | 1/ |
| 5.0<br>27 | 任师丁按线肛1 中按线                                                                                                    | 10 |
| 3.0       | 任调 J 这级距 2 干 这线<br>                                                                                               | 20 |
| 3.9       | 左335 年轻市中接到1115-10 年前1115-10 年前1115-10 年前1115-10 年初時11月1日日本第二日1115-10 日本315-15-15-15-15-15-15-15-15-15-15-15-15-1 | 20 |
| 3.10      |                                                                                                    | 21 |
|           |                                                                                                    |    |
| 4         | 操作 2                                                                                                    | 22 |
| <u> </u>  |                                                                                                    | 22 |
| 42        | 「ネーギー10  -<br>  気示与操作単元                                                                                           | 23 |
| 4.3       | 设备地址                                                                                                    | 25 |
|           |                                                                                                    |    |
| 5         | 调试 2                                                                                                    | 26 |
| 51        |                                                                                                    | 26 |
| 5.2       | 1772 · 阿定<br>前能检查                                                                                                 | 26 |
| 5.3       | 为论世上: 开启测量设备                                                                                                    | 27 |
| 5.4       | 基本设置                                                                                                    | 28 |
| 5.5       | 物位测量和限位检测的标定                                                                                                    | 35 |
| 5.6       | 密度和浓度测量的标定                                                                                                    | 47 |
| 5.7       | 密度测量 / 温度补偿                                                                                                    | 59 |
| 5.8       | 放射线成像检测                                                                                                    | 59 |

## 1 安全指南

## 1.1 指定用途

Gammapilot M 是一体式变送器,用于非接触式物位、限位、密度和浓度测量。 单台 Gammapilot M 的最大测量范围为 2 m (6.6 ft)。数台 Gammapilot M 级联时,可以扩展至更大的量程范围。

### 1.2 安装、调试和操作

Gammapilot M 设计符合当前技术要求。符合相关标准和 EC 准则的要求。但是,不恰当使用,或用于非指定用途时,可能出现应用危险,例如:安装错误或设置错误会导致介质泄露。必须由经系统操作员授权的合格专业技术人员进行测量设备的安装、电气连接、启动、操作和维护。技术人员必须阅读《简明操作指南》,理解并遵守其中的各项规定。仅允许进行《操作手册》明确允许的设备改动或维修。

## 1.3 操作安全和过程安全

- 必须采取交替监控措施,确保设备在设置、测试和维护过程中始终满足操作安全和过程安全的要求。
- 设备的制造和测试符合最先进、最严格的安全要求。出厂时,完全符合技术安全要求。遵 守相关应用法规和欧洲标准的要求。
- 请注意铭牌上的技术参数。
- 设备安装在防爆危险区域中使用时,必须遵守证书、国家和当地法规的规范要求。设备带单独成册的防爆 (Ex) 文档资料,防爆 (Ex) 手册是《操作手册》的组成部分。必须遵守防爆 (Ex) 手册中列举的安装规范、连接参数和安全指南要求。同时,还提供了相应的《安全指南》文档资料代号。
- 在具有整体安全性要求的应用场合中使用设备时,必须完全遵守单独成册的功能安全手册的要求 (CD 光盘中)。

#### 1.4 危险区域

在危险区域中使用的测量系统带单独成册的"防爆 (Ex) 手册",防爆 (Ex) 手册是《操作手册》的组成部分。必须严格遵守补充文档资料中列举的安装指南和额定参数要求。

- 确保所有人员均为合格专业人员
- 遵守证书、国家和当地法规的规范要求

#### ▲小心

冷却水结冰,可能会损坏探测器或水冷套管。 清空水冷套管,或采取措施防止冷却水结冻。

▲ 警告

禁止松开连接接线腔和探测器的三颗螺丝。

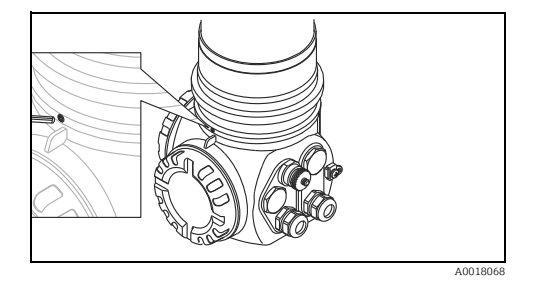

▲ 警告

根据证书类型,遵守相关《安全指南》(参考"文档资料"BA00329F)。

#### 1.5 辐射防护

Gammapilot M 与放射源配套使用,放射源放置在源盒中。 操作放射源时,必须遵守下列要求:

#### 1.5.1 辐射防护的基本准则

#### ▲ 警告

操作放射源时,应避免所有不必要的放射线辐射。应将所有无法避免的放射线辐射控制在 尽可能低的水平。通常,采取以下三个措施:

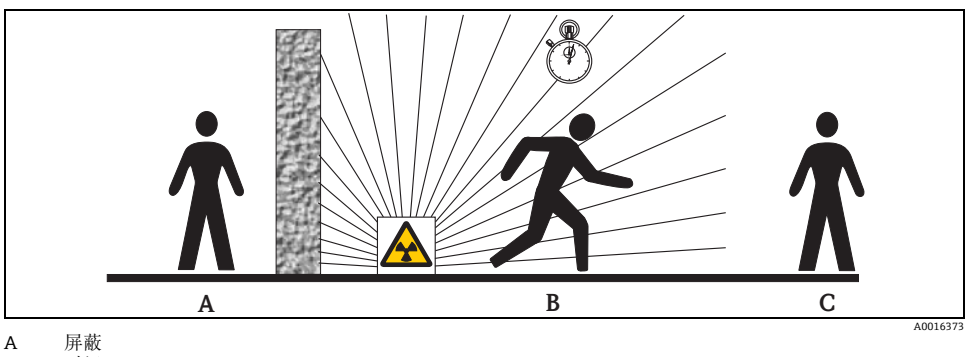

B 时间

C 距离

#### 屏蔽

请确保放射源和现场人员间已采取最佳屏蔽措施。放射源盒 (FQG60、FQG61/FQG62、FQG63、QG2000) 和所有高密度材料 (铅、铁、混凝土)均可进行有效屏蔽。

#### ▲ 小心

操作放射源时,必须遵守下列文档中列举的安装和使用要求:

| 放射源盒        | 文档资料                 |
|-------------|----------------------|
| FQG60       | TI00445F             |
| FQG61、FQG62 | TI00435F             |
| FQG63       | TI00446F             |
| QG2000      | TI00346F<br>BA00223F |

#### 时间

尽可能减小暴露在辐射范围内的时间。

#### 距离

尽可能远离放射源。局部辐射剂量随与放射源间的距离呈平方根减少。

### 1.6 图标

#### 1.6.1 安全图标

| 图标                  | 说明                                     |
|---------------------|----------------------------------------|
| ▲ 危险<br>A0011189-ZH | <b>危险!</b><br>危险状况警示图标。疏忽将导致人员严重或致命伤害。 |
| ▲ 警告<br>A0011190-2H | 警告:<br>危险状况警示图标。疏忽可能导致人员严重或致命伤害。       |
| A0011191-2H         | 小心!<br>危险状况警示图标。疏忽可能导致人员轻微或中等伤害。       |
| <mark>注意</mark>     | 提示!<br>操作和其他影响提示信息图标。不会导致人员伤害。         |

#### 1.6.2 电气图标

| 图标       | 说明                                      |  |
|----------|-----------------------------------------|--|
| <br>     | <b>接地连接</b><br>操作员默认此接地端已经通过接地系统可靠接地。   |  |
| A0018339 | 保护性接地连接<br>进行后续电气连接前,必须确保此接线端已经安全可靠地接地。 |  |

#### 1.6.3 工具图标

| 图标       | 说明    |
|----------|-------|
| A0011221 | 内六角扳手 |

#### 1.6.4 特定信息图标

| 图标        | 说明                           |
|-----------|------------------------------|
| A0011182  | <b>允</b> 许<br>标识允许的操作、过程或动作。 |
| A0011183  | <b>推荐</b><br>标识推荐的操作、过程或动作。  |
| A0011184  | <b>禁止</b><br>标识禁止的操作、过程或动作。  |
| A0011193  | 提示<br>标识附加信息。                |
| A30015484 | <b>参考页面</b><br>参考相关页面。       |
| 1. , 2. , | 操作步骤                         |

#### 1.6.5 图中的图标

| 图标                    | 说明                             |
|-----------------------|--------------------------------|
| 1, 2, 3, 4,           | 部件号                            |
| 1. , 2. ,             | 操作步骤                           |
| A, B, C, D,           | 视图                             |
| <b>EX</b><br>A0011187 | <b>危险区域</b><br>危险区域标识。         |
| A0011188              | <b>安全区域(非危险区域)</b><br>非危险区域标识。 |

## **2** 安装

#### 2.1 到货验收、运输、储存

#### 2.1.1 到货验收

检查包装及包装内的物品是否完好无损。 对照订货号,检查包装内的物品是否与供货清单一致,是否有遗漏。

#### 2.1.2 运输

#### **▲**小心

运输重量超过 18 kg (39.69 lbs) 的仪表时,请遵守安全指南和运输条件要求。

#### 2.1.3 储存

包装测量仪表,为储存和运输过程中的仪表提供抗冲击保护。 原包装材料提供最佳防护。允许储存温度范围:

- -40...+50 °C (-40...+122 °F):适用于采用 PVT 闪烁体的仪表
- -40...+60 °C (-40...+140 °F):适用于采用 NaI 晶体的仪表

#### 2.2 安装条件

#### 2.2.1 常规安装条件

条件

- 源盒的辐射角必须对准 Gammapilot M 的测量范围。注意 Gammapilot M 上的量程标记。
- 源盒和 Gammapilot M 的安装位置必须尽可能靠近容器。必须阻断所有辐射路径,确保辐射区域中无任何人员或人员身体部分(手、胳膊、头)。
- 应采取措施,防止GammapilotM直接日晒,以延长使用寿命。 如需要,请使用防护罩。
- 使用安装支架 FHG60 (请参考 BA00329F 中的"附件")或类似安装设备固定
   Gammapilot M。

在所有操作条件下 (例如:振动),确保安装支架均能承受 Gammapilot M<sup>1)</sup> 的重量。

秋米ケルサク

<sup>1)</sup> 不同型号的 Gammapilot M 的重量请参考 BA00329F "外形尺寸 / 重量"

#### 2.2.2 物位测量时的安装条件

#### 条件

- ■进行物位测量时,Gammapilot M 竖直安装;如可能,探测器头朝下。
- 进行级联安装时,各台 Gammapilot M 的量程间不得存在间隙。

#### 注意

Gammapilot M 应使用附加支撑安装,防止损坏连接电缆或设备跌落。

安装实例

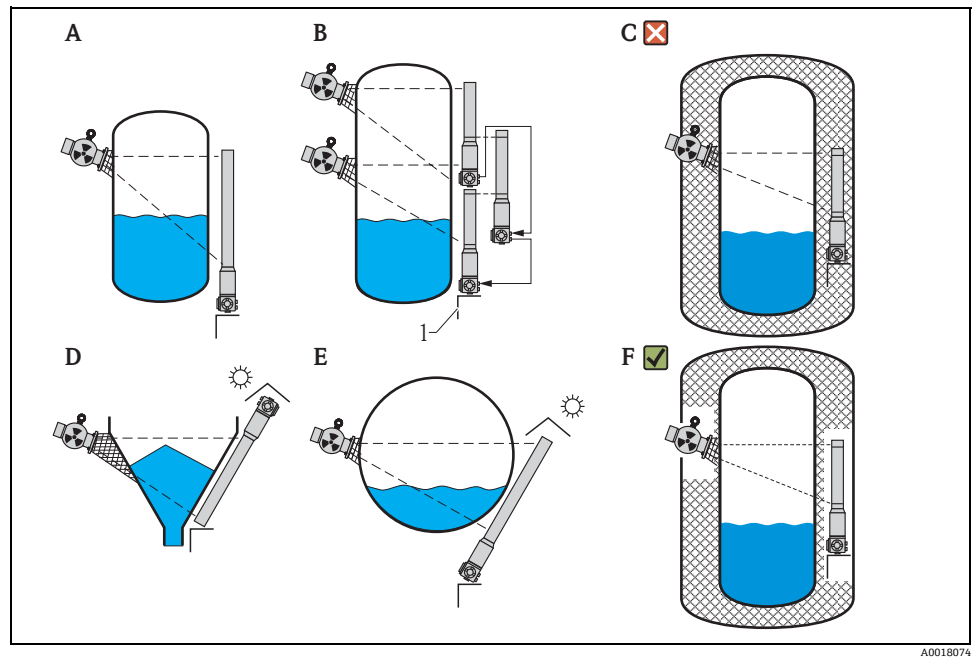

立罐; Gammapilot M 竖直安装, 探测器头朝下;放射线对准量程 各 Gammapilot M 级联安装;量程间无间隙 A

- В
- С 错误安装:Gammapilot M 安装在罐体保温层内
- D 带锥形出料口的罐体 (图示带防护罩)
- Е 卧罐(图示带防护罩)
- 正确安装:去除 Gammapilot M 安装位置处的保温层 F

1 支撑

#### 2.2.3 限位检测时的安装条件

#### 条件

进行限位检测时, Gammapilot M 应安装在所需限位点高度处。

#### 安装实例

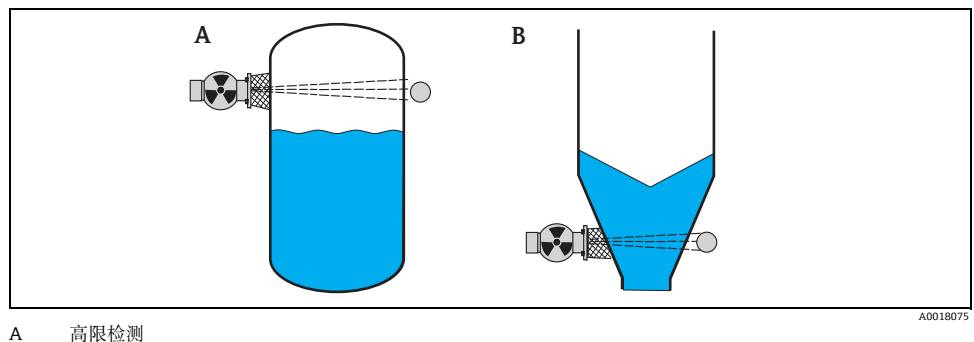

B 低限检测

#### 2.2.4 密度和浓度测量时的安装条件

条件

- 进行密度和浓度测量时,如可能,应在从下至上进料的竖直管道中安装。
- 仅当在水平管道中安装时, 放射线路径应保持水平, 减小气泡和沉淀物对测量的干扰。
- 应使用 Endress+Hauser 夹紧装置 (请参考 BA00329F 中的章节"附件")或类似夹紧装置 将放射线源盒和 Gammapilot M 固定在测量管上。在所有操作条件下,确保夹紧装置均能 承受源盒<sup>2)</sup>和 Gammapilot M<sup>3)</sup>的重量。
- •取样点与测量点间的距离不得超过 20 m (66 ft)。
- 进行密度测量时,与管道弯头间的距离应≥3x管径;与泵间的距离应≥10x管径。

源盒重量请参考 TI00445F (FQG60)、TI00435F (FQG61、FQG62)、TI00446F (FQG63) 和 TI00346F (QG2000)
 不同型号的 Gammapilot M 的重量请参考 BA00329F "外形尺寸 / 重量"

#### 测量系统设置

源盒和 Gammapilot M 的布置取决于管径 (或相应的辐射测量路径长度)和测量范围。 这两个参数决定了测量效果 (脉冲速率的相对变化)。

测量效果随通过介质的辐射路径长度的增加而提高。因此,小管径管道应采用倾斜路径或使用测量段。

测量系统设置的详细信息请咨询 Endress+Hauser 当地销售中心,或使用 "Applicator" <sup>™ 4)</sup> 设置软件计算。

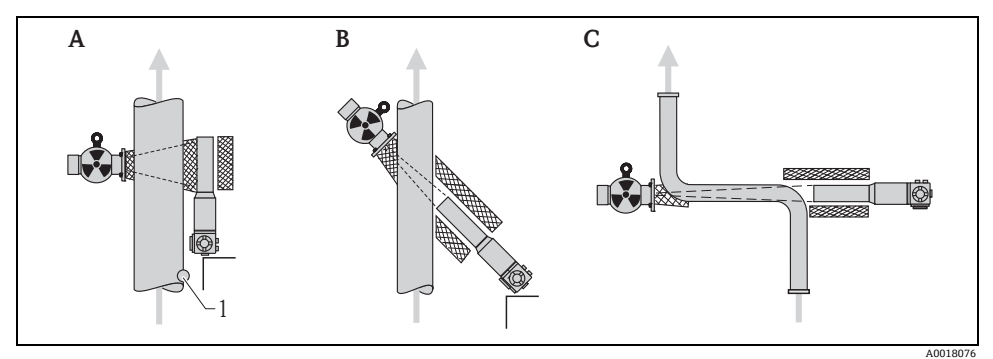

- A 竖直辐射路径 (90°)
- B 倾斜辐射路径 (30°)
- C 测量段1 取样点
- 取件

注意

概述

- ▶ 为了提高密度测量精度,建议使用准直仪。准直仪可以屏蔽探测器,避免环境辐射。
- ▶ 设计时,必须考虑测量系统的总重量。
- ▶ Gammapilot M 应采用附加支撑安装,防止设备跌落或连接电缆损坏。
- ▶ 夹紧装置和测量段可以作为附件订购 (请参考 BA00329F 中的章节"附件")。

<sup>4) &</sup>quot;Applicator"<sup>™</sup> 可以向 Endress+Hauser 当地销售中心索取

#### 2.3 水冷

"水冷"请参考 BA00329F。

## 2.4 安装后检查

设备安装完成后,请进行下列检查:

- 设备是否完好无损 (目视检查)?
- 设备是否符合测量点规范,例如:环境温度、测量范围等?
- 可选:测量点数量和标签是否正确(目视检查)?
- •是否采取充足的防护措施,避免测量仪表直接日晒?
- 是否正确拧紧缆塞?

## 3 接线

## 3.1 端子接线腔

Gammapilot M 有两个端子接线腔:

- 端子接线腔 1, 连接:
  - 电源
  - 信号输出(取决于仪表型号)
- 端子接线腔 2, 连接:
  - 信号输出(取决于仪表型号)
  - PT-100 输入(四线制)
  - 级联连接时的脉冲输入
  - 级联连接时的脉冲输出
  - 显示与操作单元 FHX40 (或 VU331)

#### 注意

取决于仪表型号,信号输出可以连接至端子接线腔1 或2。

最大电缆长度:

- 级联连接时,每根电缆长度为 20 m (66 ft)
- PT-100 连接电缆长度为 2 m (6.6 ft)
   (应尽可能在靠近密度测量处进行温度测量)

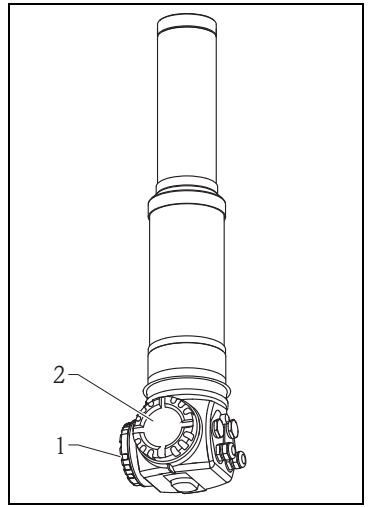

A0018082

## 3.2 电缆入口

电缆入口的数量和类型取决于订购仪表型号。 提供下列类型的电缆入口:

- M20x1.5 缆塞 拧紧直径(定位范围): 7.0...10.5 mm
- M20x1.5 电缆入口
- G1/2 电缆入口
- NPT1/2 电缆入口
- M12 连接头
- 7/8" 连接头

此外, Gammapilot M 带连接独立显示与操作单 元 FHX40 的插槽。连接 FHX40 时, 无需打开 Gammapilot M 的外壳。

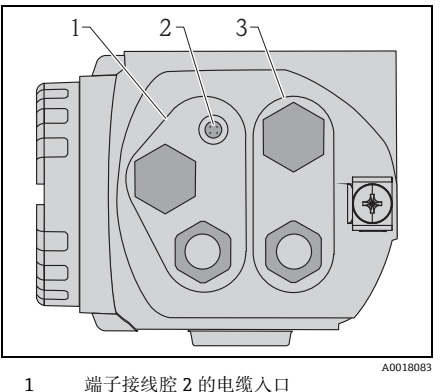

1 端于接线腔 2 的 2 FHX40 插槽

3 端子接线腔1的电缆入口

#### 注意

电缆入口

- ▶ 出厂时,每个端子接线腔上仅安装有一个缆塞。需要多个缆塞时(例如:级联连接时), 需用户自备。
- ▶ 连接电缆应从外壳底部接入,防止湿气渗入接线腔内。否则,应设计排水回路,或为 Gammapilot M 安装防护罩。

接线

## 3.3 接线端子分配

端子接线腔 1

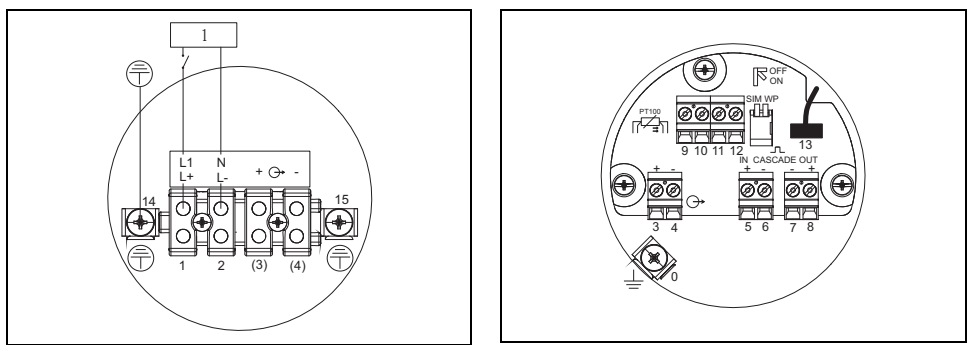

端子接线腔 2

1 90...253VAC, 18...36 VDC

A0018084

A0018085

| 接线端子号                                                             | 说明                                                                                                    |
|-------------------------------------------------------------------|----------------------------------------------------------------------------------------------------|
| 0                                                                 | 电缆屏蔽层接地端1)                                                                                                    |
| 1, 2                                                              | 电源2)                                                                                                    |
| 端子接线腔 2:<br>3、4<br>端子接线腔 1:<br>(3) <sup>1</sup> 、(4) <sup>1</sup> | <ul> <li>信号输出,取决于通信方式:</li> <li>420 mA HART</li> <li>PROFIBUS PA</li> <li>基金会现场总线 (FF)</li> <li>(取决于订购仪表型号,信号输出连接至端子接线腔 1 或 2 中,参考后续说明)</li> <li>注意</li> <li>出厂时,带现场总线连接插头 (M12 或 7/8")的 Gammapilot M 型号的信号输出已连接至端<br/>子接线腔 2 中,并连接至现场总线连接插头。在此情形下,连接信号线时无需打开外壳。</li> </ul> |
| 5, 6                                                              | 脉冲输入(级联连接;用于主变送器和从变送器)                                                                                                    |
| 7、8                                                               | 脉冲输出(级联连接;用于主变送器和从变送器)                                                                                                    |
| 9、10、11、12                                                        | PT-100 输入(四线制)                                                                                                    |
| 13                                                                | 显示与操作单元 VU331 的插头(通常在 FHX40 中);<br>出厂时,已完成接线,并连接至 FHX40 插头                                                                                                    |
| 14                                                                | 保护性接地端 <sup>1)</sup>                                                                                                    |
| 15                                                                | 保护性接地端或电缆屏蔽层 <sup>1)</sup> 接地端                                                                                                    |

1) 标准横截面积:>1mm<sup>2</sup> (17 AWG)

2) 标准横截面积: max. 2.5 mm<sup>2</sup> (14 AWG)

| 产品选型表的订购选项 30: |                           | 端子接线肌 | 空    |          |
|----------------|---------------------------|-------|------|----------|
| 电源接线 / 输出接线    |                           | 供电电压  | 信号输出 |          |
| А              | 非防爆区;非防爆区                 | 1     | 2    |          |
| В              | Exe; Exia                 | 1     | 2    |          |
| С              | Exe; Exe                  | 1     | 1    |          |
| D              | Ex d (XP) ; Ex d (XP)     | 1     | 1    |          |
| Е              | Ex d (XP) ; Ex ia (IS)    | 1     | 2    |          |
| F              | 粉尘防爆区;粉尘防爆区               | 1     | 1    |          |
| G              | Exe,粉尘防爆区;Exe,粉尘防爆区       | 1     | 1    |          |
| Н              | Ex d, 粉尘防爆区; Ex d, 粉尘防爆区  | 1     | 1    | 2        |
| J              | Exe,粉尘防爆区;Exia,粉尘防爆区      | 1     | 2    |          |
| К              | Ex d, 粉尘防爆区; Ex ia, 粉尘防爆区 | 1     | 2    | 1 Car    |
| L              | 粉尘防爆区; Ex ia              | 1     | 2    |          |
|                |                           |       |      | A0018082 |

## 3.4 PROFIBUS PA 电缆规格

必须使用屏蔽、双芯双绞线。

在防爆危险应用场合中使用时,必须满足下列要求 (EN 50 020 标准, FISCO 模型):

- 回路阻抗 (DC): 15...150 Ω/km
- 指定阻抗: 0.4...1 mH/km
- 指定容抗: 80...200 nF/km

例如:可以使用下列类型的电缆:

#### 非防爆区:

- Siemens 6XV1 830-5BH10 (黑色)
- Kerpen CEL-PE/OSCR/PVC/FRLA FB-02YS(ST)YFL (灰色)
- Belden 3076F(橙色)

#### 防爆区:

- Siemens 6XV1 830-5AH10 ( 蓝色 )
- Belden 3076F
- Kerpen CEL-PE/OSCR/PVC/FRLA FB-02YS(ST+C)YFL ( 蓝色 )

### 3.5 供电电压

以下参数值为直接加载在仪表上的电压值:

| 类型                 | 最小端子电压 | 最大端子电压 |
|--------------------|--------|--------|
| 标准                 | 9 V    | 32 V   |
| Ex ia (FISCO 模型)   | 9 V    | 17.5 V |
| Ex ia (Entity 概念 ) | 9 V    | 24 V   |

上述电压范围内约为11mA。

**接线前,**将等电势连接线连接至变送器的外部 接地端。使用水冷套管时,水冷套管必须单独 连接至等电势连接线。

#### ▲小心

在防爆 (Ex) 应用场合中, 仪表必须仅在传感器 端接地。防爆危险区域中使用的详细安全指南 请参考单独成册的文档资料。

#### 注意

为了优化电磁兼容性,等电势线应尽可能短, 且横截面积至少为 2.5 mm<sup>2</sup> (14 AWG)。

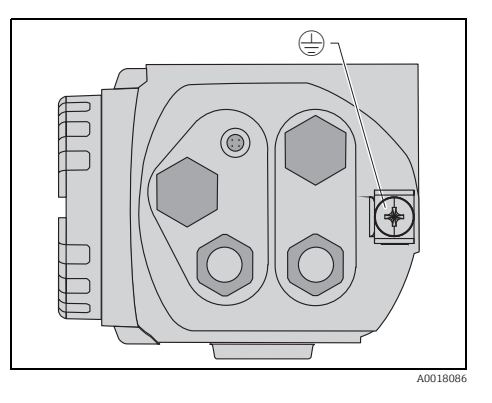

## 3.6 在端子接线腔1中接线

#### ▲小心

- 接线前,请注意以下几点:
- ▶ 在危险区域中使用仪表时,请遵守国家标准和《安全指南》(XA)中的规范要求。确保使 用指定缆塞。
- ▶ 供电电压必须与铭牌上参数一致。
- ▶ 仪表接线前,请关闭电源。
- ▶ 将保护性接地线连接至保护性接地端。
- ▶ 参考 IEC/EN61010 标准, 仪表配备合适的电源开关。
- ▶ 电缆绝缘必须遵守供电电压和过电压等级要求。
- ▶ 连接电缆的温度阻抗必须符合环境温度要求。

#### 操作步骤

- 1. 使用 3 mm 内六角扳手拧松端子接线 腔盖的盖板卡扣。
- 2. 拧松端子接线腔盖。
- 将供电电缆和信号电缆(可选)插入 合适的缆塞或螺纹电缆口中。
- 4. 参考接线端子分配图进行接线操作。
- 5. 拧紧缆塞或螺纹电缆口。
- 6. 将盖板重新拧紧至端子接线腔上。
- 7. 调节盖板卡扣,使其处于盖板上,并 拧紧。

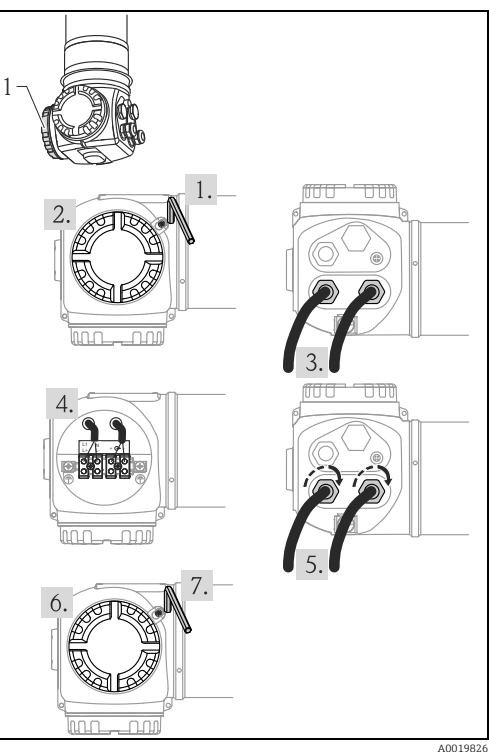

A0019826

#### 3.7 在端子接线腔 2 中接线

#### ▲小心

- 接线前,请注意以下几点:
- ▶ 仪表接线前,将等电势线连接至变送器接地端和水冷套管(可选)的接地端(参考"电势平衡"
   → 17)。
- ▶ 电缆绝缘必须遵守供电电压和过电压等级要求。
- ▶ 连接电缆的温度阻抗必须符合环境温度要求。

#### 操作步骤

- 1. 拧松端子接线请盖。
- 将下列电缆插入合适的缆塞或螺纹电 缆口中:
   - 信号电缆

信号输出连接至端子接线腔 2 时) - PT-100 电缆(可选)

- -级联电缆(输入和/或输出,可选)
- 3. 参考接线端子分配图进行接线操作。
- 5 拧紧缆塞或螺纹电缆口。
- 5. 将盖板重新拧紧至端子接线腔上。

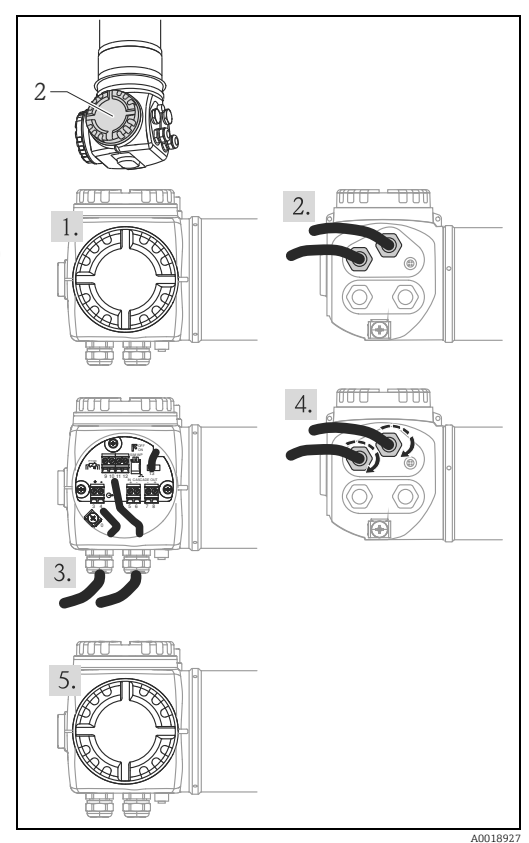

#### 3.8 连接分离型显示与操作单元 FHX40

分离型显示与操作单元 FHX40 可以作为附件 订购。通过包装中的电缆连接至 Gammapilot M 上的 FHX40 连接头,无需打开 Gammapilot M 的外壳。

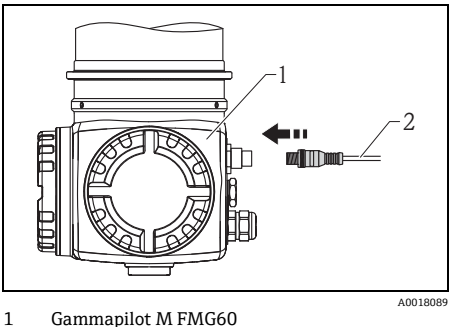

Gammapilot M FMG60

2 显示与操作单元 FHX40 的电缆

对于部分粉尘防爆型 Gammapilot M, FHX40 连接头带金属护套。

- 1. 使用内六角扳手拧松并拆除护套。
- 2. 连接显示与操作单元 FHX40。
- 安装护套,并使用内六角螺丝固定。 3.

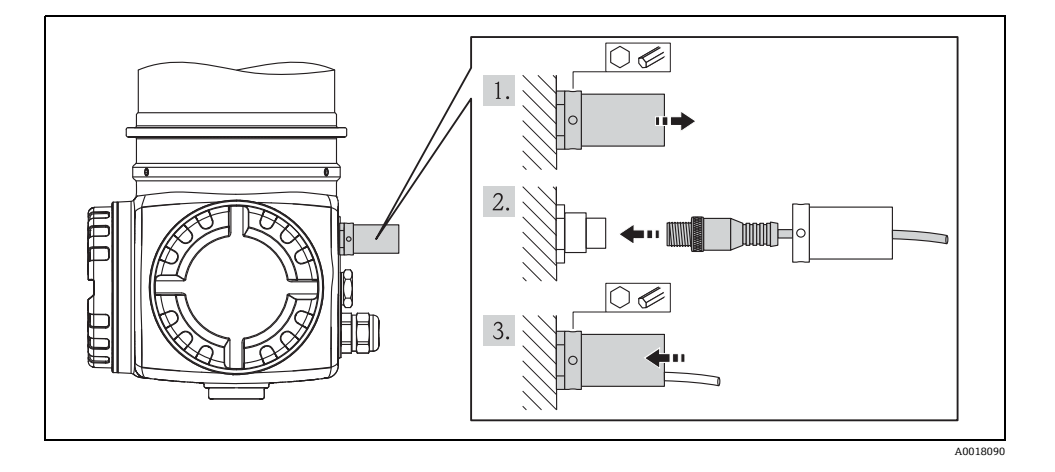

#### 在级联连接方式中接线 3.9

"在级联连接方式中接线"的详细信息请参考 BA00329F。

## 3.10 连接后检查

设备接线完成后,请进行下列检查:

- 保护性接地端是否已连接?
- 等电势连接线是否已连接?
- 接线端子分配是否正确?
- 缆塞和堵头是否拧紧?
- 现场总线连接头和 FHX40 连接头是否安全固定?
- 盖板是否牢固拧至端子接线腔盖?
- 粉尘防爆型仪表:FHX40 插槽的保护套管是否正确安装?
- 端子接线腔1的盖板是否由盖板卡扣固定?

#### ▲ 警告

仅当端子接线腔盖牢固关闭后,才能操作 Gammapilot M。

## 4 操作

#### 4.1 操作菜单结构

#### 4.1.1 菜单号

Gammapilot M 的功能参数分布在操作菜单中。为了在菜单中便捷地查询功能参数,显示每个功能参数的菜单号。菜单号由一个字母和两个数字组成。

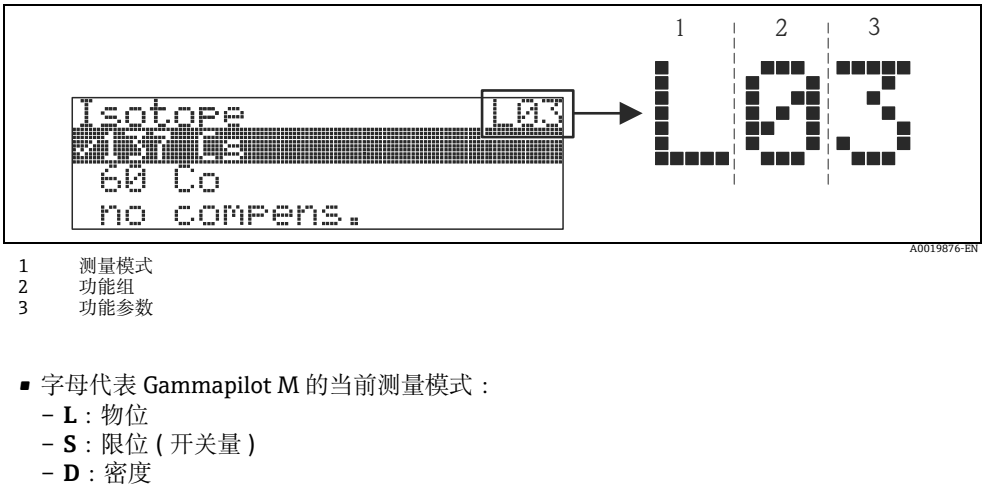

- C:浓度
- \*: 尚未选择测量模式
- 第一位数字标识功能组:
  - 基本设置 \*0
  - 标定 \*1
  - 安全设置 \*2
  - ...
- 第二位数字标识功能组中的功能参数:
  - 基本设置 **\*0**
  - 当天日期 \*01
  - 放射线类型 **\*02**
  - 同位素 \*03
  - 工作模式 \*04
  - ...

本文档中介绍的功能参数均带菜单号,标识在功能参数后的括号内。"\*"(尚未选择)始终 表示测量方法,例如: "present date / 当前日期"(\*01)。

#### 4.2 显示与操作单元

LCD 显示与操作单元 VU331 位于 FHX40 分离型显示与操作单元内。通过 FHX40 玻璃窗口 读取测量值。操作仪表时,必须拆除四颗螺丝打开 FHX40。

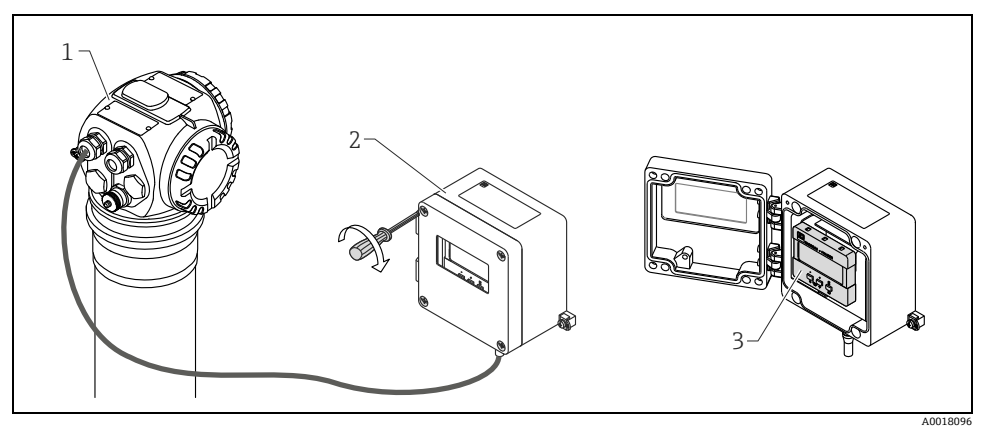

1 Gammapilot M

- 2 FHX40
- 3 操作单元 VU331

#### 4.2.1 显示与操作单元 VU331

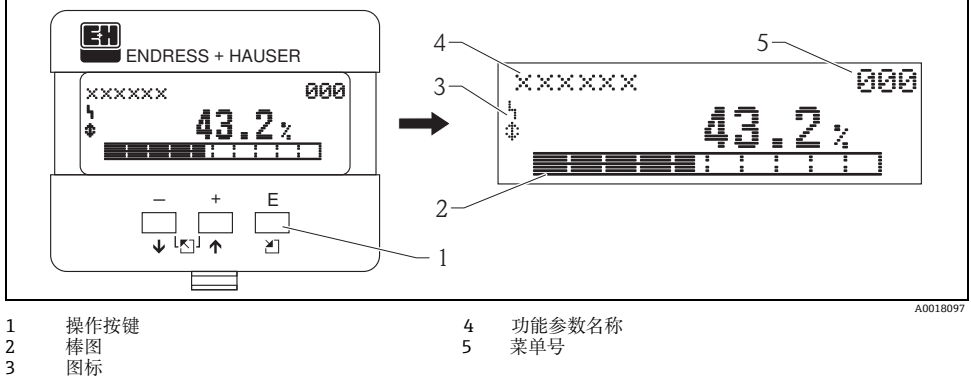

图标

#### 4.2.2 显示图标

下表介绍了液晶显示屏上出现的图标:

| 图标             | 说明                                                          |  |
|----------------|-------------------------------------------------------------|--|
| L <sub>1</sub> | <b>报警图标</b><br>仪表处于报警状态时,显示报警图标。图标闪烁时,为警告标识。                |  |
| ŝ              | 锁定图标<br>仪表处于锁定状态时,即禁止任何输入时,显示锁定图标。                          |  |
| \$             | 通信图标<br>在通过 HART、PROFIBUS PA 或基金会现场总线 (FF) 传输数据的过程中,显示通信图标。 |  |
| *              | 仿真功能开启<br>通过 DIP 开关激活基金会现场总线 (FF) 仿真时,显示通信图标。               |  |

#### 4.2.3 按键功能

| 按键           | 说明                                                            |
|--------------|---------------------------------------------------------------|
| + 或 1        | 在选择列表中向上移动。<br>在功能参数中编辑数值。                                    |
| - 或 ↓        | 在选择列表中向下移动。<br>在功能参数中编辑数值。                                    |
| - + 或 N      | 在功能组中左移。                                                      |
| E            | 在功能组中右移,确认。                                                   |
| + 和 E<br>或 E | LCD 显示屏的对比度设置。                                                |
| + 和 - 和 E    | 硬件锁定/解锁<br>硬件锁定后,无法通过显示或通信操作仪表!<br>仅允许通过显示单元进行硬件解锁,且必须输入解锁密码。 |

24

#### 4.3 设备地址

#### 4.3.1 选择设备地址

- 必须指定每台 PROFIBUS-PA 设备的地址。地址设置错误,过程控制系统无法识别设备。
- 在特定 PROFIBUS-PA 网络中,设备地址仅显示一次。
- •有效设备地址范围为 0...126。出厂时,所有设备的软件地址均为 126。

#### 4.3.2 设置设备地址

缺省地址 126 用于检查设备功能,并将设备连接至 PROFIBUS PA 系统中。日后,其他设备 连接至网络中时,必须更改地址。

通过下列方式设置地址:

- 通过显示与操作单元 VU331 设置地址 (FHX40 中)。
   因此,进入 "Profibus Param /Profibus 参数"功能组,在"Instrument address / 仪表地址" (\*60) 功能参数中输入所需地址。
- 通过 "FieldCare" 设置地址。
   因此,进入 "Profibus Param /Profibus 参数"功能组,在 "Instrument address / 仪表 地址" (\*60) 功能参数中输入所需地址。

## 5 调试

#### 5.1 标定:概述

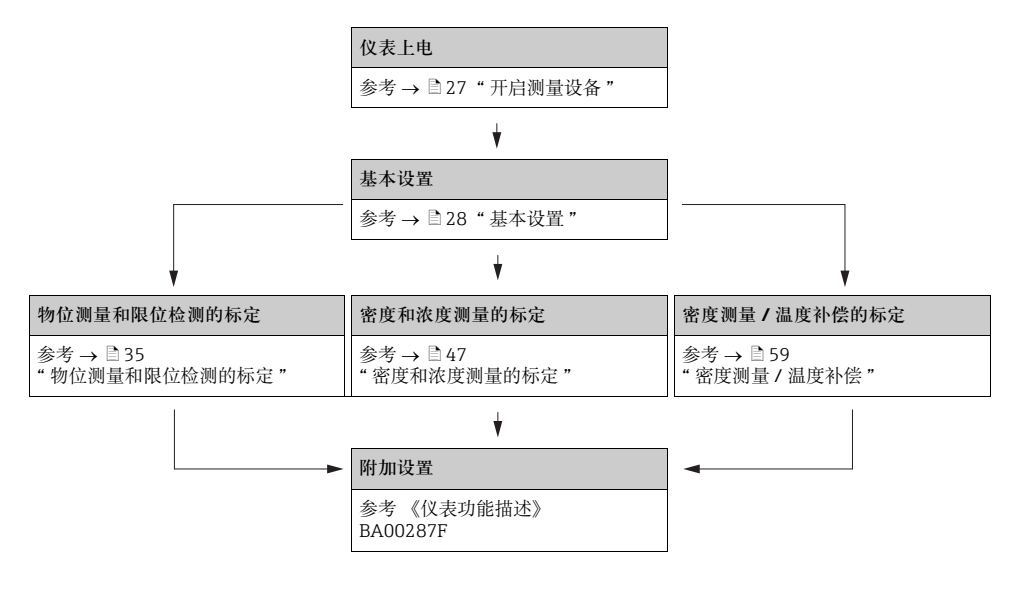

- 功能参数的详细信息请参考以下章节:
  - → 🖹 28" 基本设置"
  - → 35"物位测量和限位检测的标定"
  - → 自47"密度和浓度测量的标定"
  - → 🖹 59"密度测量 / 温度补偿"

#### 5.2 功能检查

启动测量点之前,请确保已完成所有最终检查:

- ■"安装后检查"的检查列表 → 🖹 12
- ■"连接后检查"的检查列表 → 21

## 5.3 开启测量设备

上电后, 仪表首先进行初始化。内部自检大约需要 2 min。

| 现场显示                    | 说明                                          |
|-------------------------|---------------------------------------------|
| FMG60                   | 随后,显示下列信息,约5s:                              |
| V01.03.06 HART          | <ul> <li>● 设备型号</li> <li>● 软件版本号</li> </ul> |
|                         | ● 通信方式                                      |
|                         |                                             |
|                         | 」   首次上电时,需要选择显示语言。                         |
| Language / 语言 092       | ●<br>使用 ● 和 □ 键选择语言。                        |
| ✔ Englisch / 英文         |                                             |
| Français / 法文           |                                             |
| Español / 西班牙文          |                                             |
|                         |                                             |
| Group selection / 菜单组选择 | 再次按下 ፪键, 输入 "basic setup / 基本设置<br>个功能参数。   |
| ✔ Basic setun / 基本设置    |                                             |

Calibration / 标定

Safety settings / 安全设置

"功能组中的第一

# 调试

#### 5.4 基本设置

#### 5.4.1 "Present date / 当前日期"(\*01)功能参数

| 现场显示               |                  |     |
|--------------------|------------------|-----|
| Present date / 当   | 前时间              | *01 |
| 17.11.04           | 10:30            |     |
| dd.mm.yy<br>/日.月.年 | hh:mm<br>/ 时 : 分 |     |

说明 在此功能参数中设置基本设置中的日期和时间。

#### 5.4.2 "Beam type / 放射线类型"(\*02) 功能参数

| 现场显示                |  |
|---------------------|--|
| Beam type / 放射线类型 , |  |
|                     |  |

Standard/cont. / 标准 / 连续

Modulated / 调制

说明

此功能参数用于确定放射源连续发射放射线,还是调制(放 射线成像检测)。

- 标准/连续(永久、连续辐射)
- 调制(调制放射源)

#### 5.4.3 "Isotope / 同位素"(\*03) 功能参数

| 现场显示              |     |
|-------------------|-----|
| Isotope / 同位素     | *03 |
| ✔ 137 Cs          |     |
| 60 Co             |     |
| no compens. / 无补偿 |     |

#### 说明

此功能参数用于确定测量同位素。Gammapilot M 需要根据此 信息进行衰减补偿。

#### 5.4.4 "Operating mode / 工作模式"(\*04)功能参数

现场显示

Operating mode / 工作模式

说明

\*04

✔ Stand alone / 单台仪表

此功能参数用于确定 Gammapilot M 的工作模式。

Master / 主变送器

Slave / 从变送器

注意

此选项仅可执行一次。随后,自动锁定此功能参数。 Gammapilot M 复位后 ("Reset / 复位"(\*A3) 功能参数),此功能参数才会解锁。

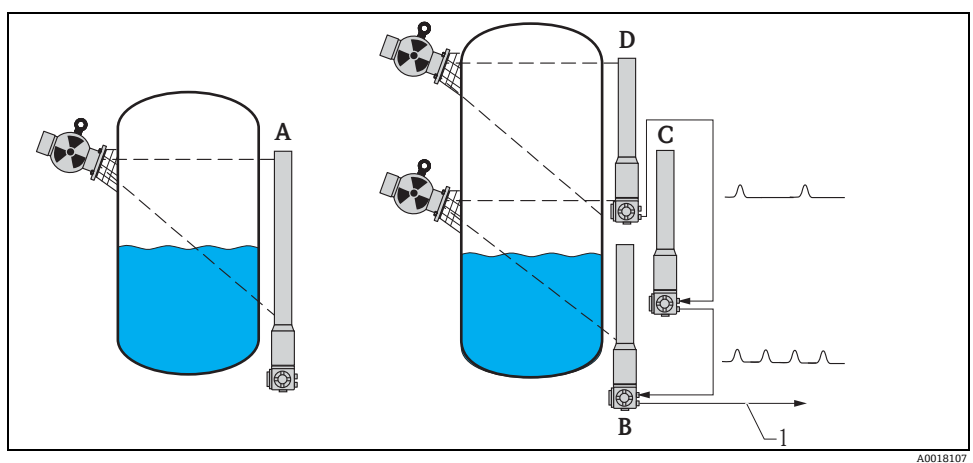

- Α
- 单台 Gammapilot M 的最大量程为 2 m (6.6 ft ) ; 多台 Gammapilot M 级联时,可以扩展至更大量程范围。通过软件设置,将 Gammapilot M 分别设置为: В 主变送器
- 从变送器,或 С
- D 末端从变送器
- 1 4...20 mA HART、PROFIBUS PA、基金会现场总线 (FF)

调试

现场显示:

■ Stand alone / 单台仪表:

Gammapilot M 作为单台仪表使用时,选择此选项。

• Master / 主变送器:

Gammapilot M 安装在级联回路中的首位时,选择此选项。从连接的从变送器接收脉冲信号,将其添加为自己的脉冲信号,并计算总测量值。

■ Slave / 从变送器:

Gammapilot M 安装在级联回路的中间时,选择此选项。从其他连接的从变送器或末端从 变送器接收脉冲信号,将其添加为自己的脉冲信号,并将总脉冲数传输至下一台变送器 (主变送器或从变送器)。选择此选项后,基本设置已完成。级联连接数台变送器时,仅 需对主变送器进行后续标定。

■ End slave / 末端从变送器:

Gammapilot M 安装在级联回路中的末位时,选择此选项。不从其他任何变送器接收脉冲 信号,但是将自己的脉冲信号传输至下一台变送器(主变送器或从变送器)。选择此选项 后,基本设置已完成。级联连接数台变送器时,仅需对主变送器进行后续标定。

■ Not defined / 未设置:

未选择工作模式时,显示此选项。必须选择选项,继续进行基本设置。

注意

"Slave / 从变送器"或 "End-slave / 末端从变送器"连接至 "FieldCare"时,标题栏中显示设备的脉冲速率,而不是测量值。

#### 5.4.5 "Meas. mode / 测量模式" (\*05) 功能参数

| Meas. mode / 测量模式 | *05 |  |
|-------------------|-----|--|
|                   |     |  |
| ✔ Level / 物位      |     |  |
| Limit / 限位        |     |  |
| Density / 密度      |     |  |

说明

此功能参数用于选择所需测量模式。

其他选项:

- ■物位测量(连续)
- 限位检测
- 密度测量 (带温度补偿,如需要)
- •浓度测量(通过线性化功能进行密度测量)

#### 注意

此选项仅可执行一次。随后,自动锁定此功能参数。 Gammapilot M 复位后 ("Reset / 复位"(\*A3)功能参数),此功能参数才会解锁。

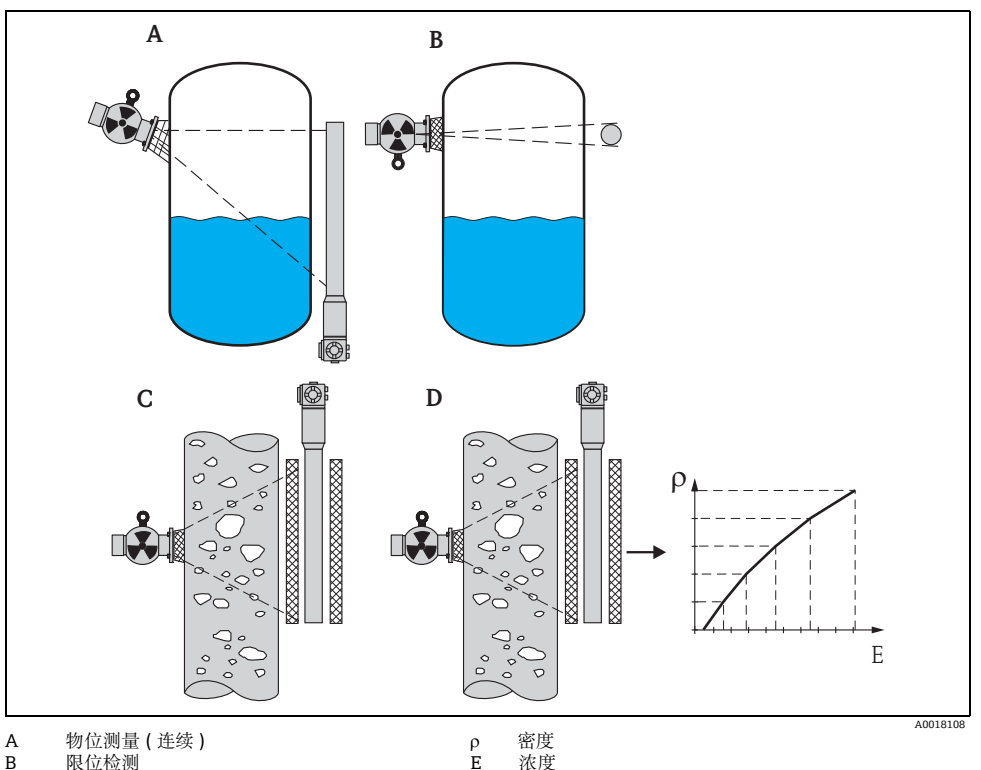

浓度

- A B C D
- 物止後進(定案) 照位检测 密度测量(带温度补偿,如需要) 浓度测量(通过线性化功能进行密度测量)

## 5.4.6 "Density unit / 密度单位"(\*06)功能参数

| 现场显示                |     | 说明                         |
|---------------------|-----|----------------------------|
| Density unit / 密度单位 | *06 | 此功能参数仅适用于密度和浓度测量。用于选择密度单位。 |
| 🖌 g/cm3             |     |                            |
| g/l                 |     |                            |
| lb/gal              |     |                            |

其他选项:

- g/cm<sup>3</sup>
- ∎ g/l
- Ib/gal ; [1g/cm<sup>3</sup> = 8,345 lb/gal]
- lb/ft<sup>3</sup> ; [1g/cm<sup>3</sup> = 62,428 lb/ft<sup>3</sup>]
- $1^{\circ}Brix = [270(1 1/x)]$
- Baumé ; [1°Baumé = 144.3 (1 1/x)]
- °API ; [1°API = 131.5 (1.076/x 1)]
- °Twaddell ; [1°Twaddell = 200 (x-1)]

"x"表示密度单位为 g/cm3。公式表示相对应的密度值。

#### 5.4.7 "Min. density / 最小密度" (\*07) 功能参数

| *07 |
|-----|
|     |
|     |
|     |
|     |

#### 说明

此功能参数仅适用于密度和浓度测量。用于设置密度测量范 围的下限值。

#### 5.4.8 "Max. density / 最大密度" (\*08) 功能参数

| 现场显示                     |     |
|--------------------------|-----|
| Max. density / 最大密度      | *08 |
| 1,2500 g/cm <sup>3</sup> |     |
|                          |     |

#### 说明

此功能参数仅适用于密度和浓度测量。用于设置密度测量范 围的上限值。

调试

#### 5.4.9 "Pipe diam. unit / 管径单位"(\*09) 功能参数

| 现场显示                   |     |
|------------------------|-----|
| Pipe diam. unit / 管径单位 | *09 |
| 🗸 mm                   |     |
| inch                   |     |
|                        |     |

说明

此功能参数仅适用于密度和浓度测量。用于选择管径单位。

1 inch = 25.4 mm

#### 5.4.10 "Pipe diameter / 管径" (\*0A) 功能参数

| 现场显示            |     | 说明                                                                             |
|-----------------|-----|--------------------------------------------------------------------------------|
| Pipe diam. / 管径 | *0A | 此功能参数仅适用于密度和浓度测量。用于设置辐射测量路                                                     |
| 200 mm          |     | 定上。不加对他又表词,可自追讨在 J 或。不加共他又表<br>方式时(为了扩大辐射测量路径),可以选择较大值(参考下<br>图)。罐壁不是测量路径的一部分。 |

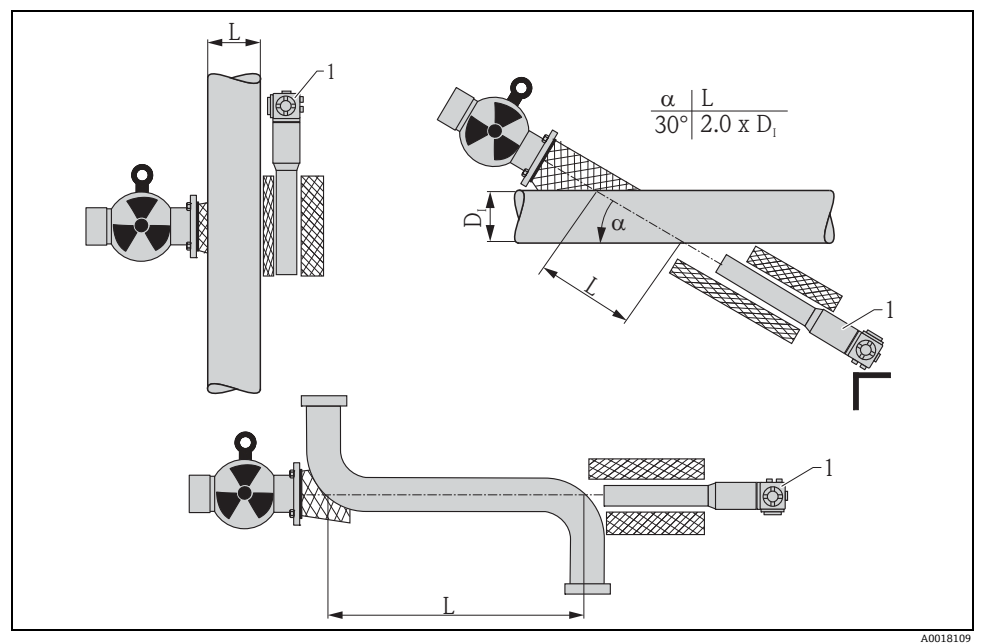

始终在 "pipe diameter / 管径" (\*0A) 功能参数中设置完整的辐射测量路径 L。 取决于安装方式,参数值可能大于实际管径。

#### 5.4.11 "Output damping / 输出阻尼时间" (\*0B) 功能参数

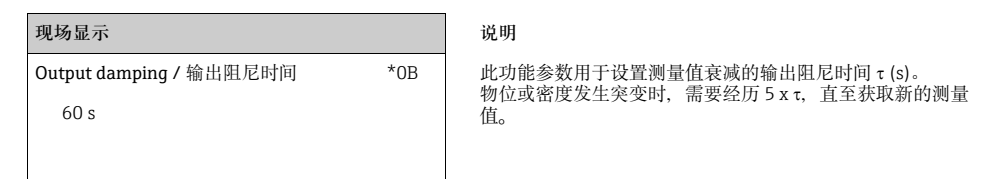

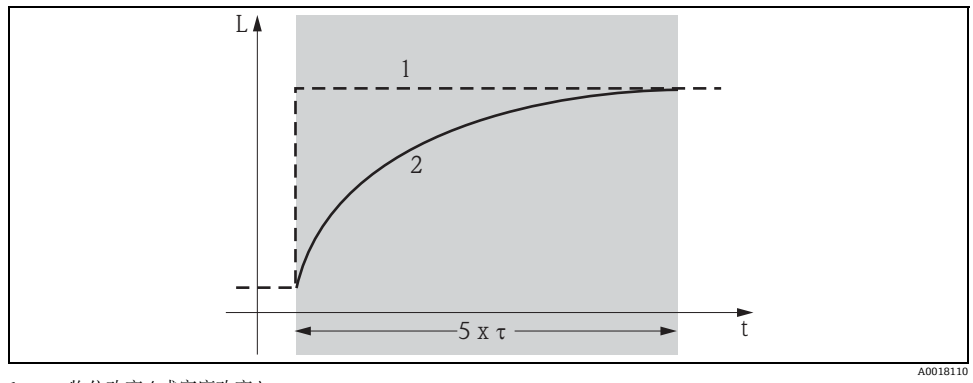

物位改变(或密度改变)
 测量值

#### 参数值范围

1...999 s

缺省值

#### 缺省值取决于 "measuring mode / 测量模式" (\*05) 功能参数选项:

- 物位:6s
- 限位:6s
- 密度:60 s
- 浓度:60 s

#### 选择输出阻尼时间

输出阻尼时间的最佳参数值取决于过程条件。增大输出阻尼时间,测量值将稳定,但是显 示速度变慢。

为了抑制剧烈波动表面或搅拌器导致的扰动,建议增大输出阻尼时间。另一方面,必须精 确检测测量值快速变化时,不得选择太大的输出阻尼时间。

#### 5.5 物位测量和限位检测的标定

#### 5.5.1 基本原理

在 "calibration / 标定 " (\*1) 功能组中输入测量标定点。每个标定点包含物位和相应的脉冲 速率。

物位测量的标定点

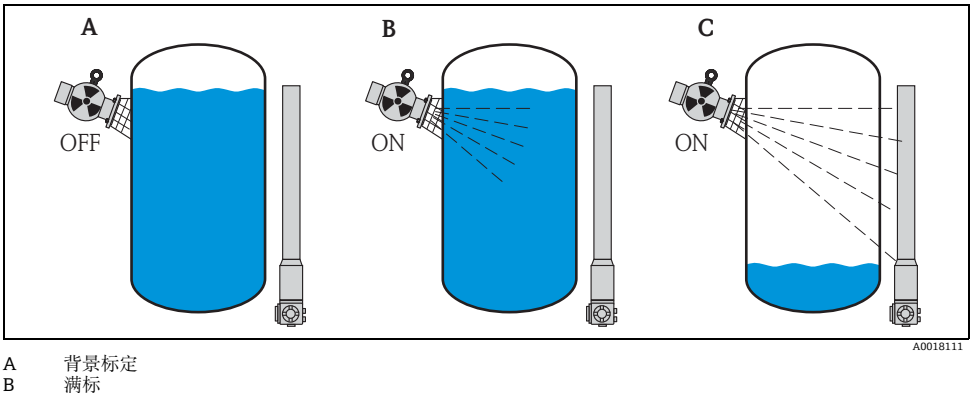

满标

С 空标

背景标定

针对下列条件:

■ 放射线关闭

■ 在测量范围内, 容器尽可能注满介质(理想状况:100%)

需要进行背景标定,记录 Gammapilot M 安装位置处的自然背景辐射。任何情况下的测量 脉冲速率都会自动从中减去背景辐射脉冲速率。

这是因为:只有来自于放射源的那部分脉冲速率是需要考虑和显示的。相比于放射源辐射, 在整个测量过程中,背景辐射几乎不变。因此,Gammapilot M 不需要对背景辐射进行衰减 补偿。

#### 满标

针对下列条件:

- 放射线打开
- 在测量范围内, 容器尽可能注满介质 (理想状况: 100%、min. 60%)

在标定过程中,容器无法注满至至少 60 % 时,可以在关闭放射线的情况下执行满标,模拟 100 % 液位状况。在此情形下,满标与背景标定相同。自动减去背景标定的脉冲速率,显示 速率约为 0 cps。

#### 注意

如果介质自身具有辐射性质,这种模拟式标定操作就不再适用。在此情形下,通常需要执行背景标定和 100 % 注满容器的满标。

空标

针对下列条件:

- 放射线打开
- 在测量范围内, 容器尽可能清空 (理想状况:0%、max.40%)

限位检测的标定点

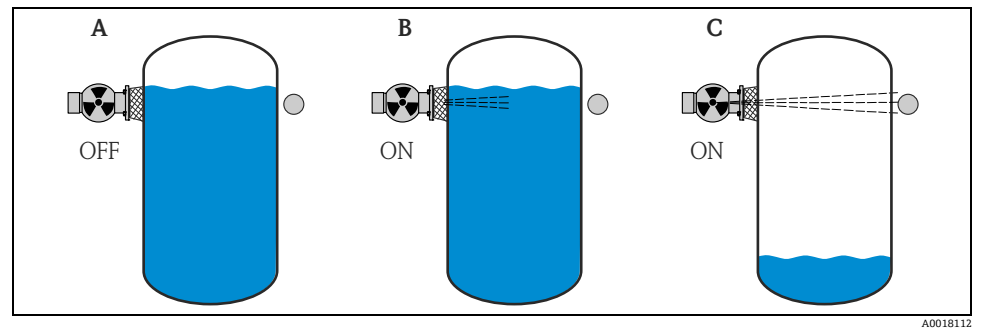

A 背景标定

B 被覆盖标定

C 未被覆盖标定

#### 背景标定

针对下列条件:

- 放射线关闭
- 如可能, 辐射路径完全被覆盖

需要进行背景标定,记录 Gammapilot M 安装位置处的自然背景辐射。任何情况下的测量脉冲速率都会从中减去背景辐射脉冲速率。

即: 仅需要考虑和显示放射源处的部分脉冲速率。相比于放射源辐射, 在整个测量过程中, 背景辐射几乎保持恒定。因此, 无需 Gammapilot M 的自动衰减补偿。

被覆盖标定

针对下列条件:

- 放射线打开
- 如可能, 辐射路径完全被覆盖

如果在标定中辐射路径无法完全被完全覆盖,可以在关闭放射线的情况下执行,被覆盖标 定可以模拟辐射路径被覆盖的状况。在此情形下,满标与背景标定相同。自动减去背景标定 的脉冲速率,显示速率约为0c/s。

#### 注意

如果介质自身具有辐射性质,这种模拟式标定操作不再适用。在此情形下,通常需要执行 背景标定和辐射路径完全被覆盖时的覆盖标定。

未被覆盖标定

针对下列条件:

- 放射线打开
- 如可能,辐射路径完全未被覆盖

#### 输入标定点的方法

自动标定

进行自动标定时,容器已按照要求注满。进行背景标定时,放射线关闭;在其他标定点,放射线打开。Gammapilot M 自动记录脉冲速率。用户输入相应物位。

手动标定

在 Gammapilot M 调试过程中,一个或多个标定点无法实现时,例如:容器未充分注满或 排空,必须手动输入标定点。 即:用户不仅需要输入物位,而且还需要输入相应的脉冲速率。 脉冲速率计算的详细信息请咨询 Endress+Hauser 当地销售中心。

注意

标定参数和标定

- ▶ 执行手动标定时,无法自动设置标定日期,而必须在 "calibration date / 标定日期" (\*C7)功能参数中手动输入。
- ▶ 在工厂操作过程中,一旦到达相应物位,请执行自动标定,取代手动输入的标定点。因为自动标定得到的测量结果比手动标定要更加精确,因此,建议重新标定。

#### 5.5.2 背景标定

#### 摘录自操作菜单

以下内容摘录自操作菜单,介绍了如何输入背景标定。每个功能参数的详细信息请参考以 下章节说明。

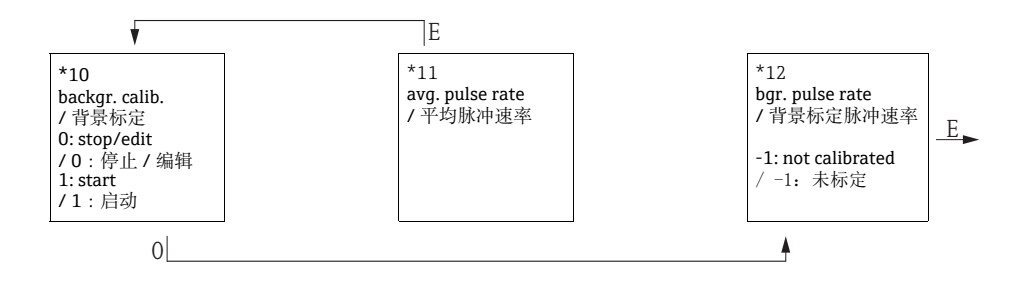

#### "Backgr. cal. / 背景标定"(\*10)功能参数

| 现场显示                |     | 说明             |
|---------------------|-----|----------------|
| backgr. cal. / 背景标定 | *10 | 此功能参数用于启动背景标定。 |
| stop/edit / 停止 / 编辑 |     |                |
| start / 启动          |     |                |
|                     |     |                |

#### 选项:

#### ■ stop/edit / 停止 / 编辑

在下列情形下,必须选择以下选项:

- 未执行背景标定, 但是显示当前背景标定的脉冲速率

- 执行手动背景标定

选择此选项时, Gammapilot M 切换至 "bgr. pulse rate / 背景标定脉冲速率" (\*12) 功能 参数,显示当前脉冲速率;如需要,可以更换。

■ start / 启动

此选项用于启动自动背景标定。Gammapilot M 切换至 "avg. pulse rate / 平均脉冲速率" (\*11) 功能参数。

#### "Avg. pulse rate / 平均脉冲速率" (\*11) 功能参数

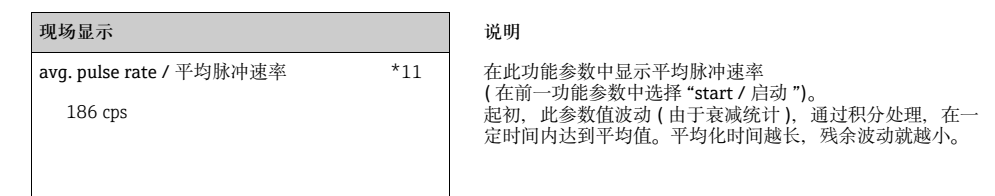

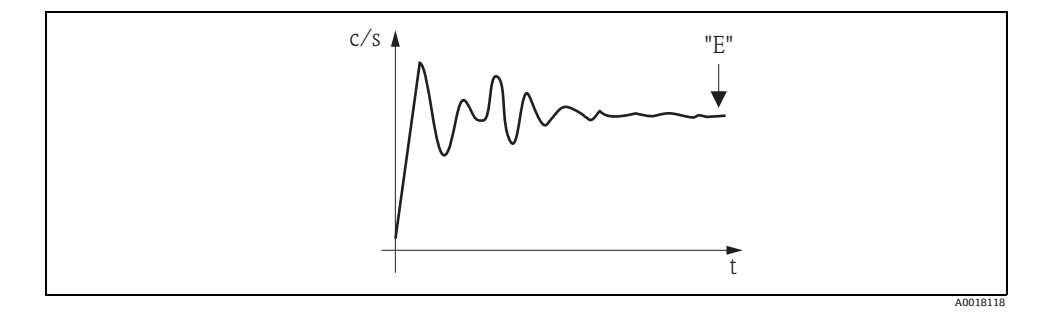

参数值足够稳定时,按下"E"键可以退出功能参数。

随后, Gammapilot M 切换至 **"backgr. calib. /** 背景标定"(\*10) 功能参数。选择 **"stop/edit /** 停止 / 编辑"停止平均化过程。参数值自动传输至 **"bgr. pulse rate /** 背景标定 脉冲速率"(\*12) 功能参数中。

#### 注意

#### Bgr. Pulse rate / 背景标定脉冲速率

- ▶ 最大积分时间为1000 s。此后,参数值自动传输至 "bgr. pulse rate / 背景标定脉冲速率" (\*1B) 功能参数中。
- ▶ 在 "avg. pulse rate / 平均脉冲速率"(\*11) 功能参数中按下 "E"键,不会停止积分过程。 继续进行测量,直至在 "backgr. calib. / 背景标定"(\*10) 功能参数中选择 "stop/edit / 停止 / 编辑"选项。可能会导致最新显示平均脉冲速率和最终 "bgr. pulse rate / 背景标 定脉冲速率"(\*12) 功能参数间出现微小偏差。

#### "Background pulse rate / 背景标定脉冲速率" (\*12) 功能参数

| 现场显示                         |     | 说明                                              |
|------------------------------|-----|-------------------------------------------------|
| backgr. pul. rate / 背景标定脉冲速率 | *12 | 在此功能参数中显示背景标定脉冲速率。按下"E"键,确认显                    |
| 186 cps                      |     | 示值,结束育意标定。"-1"标识当前向尤育意标定。在此情形下,提供以下两种选项:        |
|                              |     | ■ 返回 "background calibration / 背景标定"(*10)       |
|                              |     | 功能参数,重新启动背景标定                                   |
|                              |     | <ul> <li>或,输入已知脉冲速率或计算脉冲速率(手动标定)。随后,</li> </ul> |
|                              |     | Gammapilot M 切换至 "calibr. point / 标定点"(*13) 或   |
|                              |     | (*1A)功能参数                                       |

#### 5.5.3 满标和空标,或被覆盖标定和未被覆盖标定

#### 摘录自操作菜单

以下内容摘录自操作菜单,介绍了如何输入满标和空标(物位测量),或被覆盖标定和未被 覆盖标定(限位检测)。

每个功能参数的详细信息请参考以下章节说明。 仅当完成背景标定后、才能访问下列功能参数。

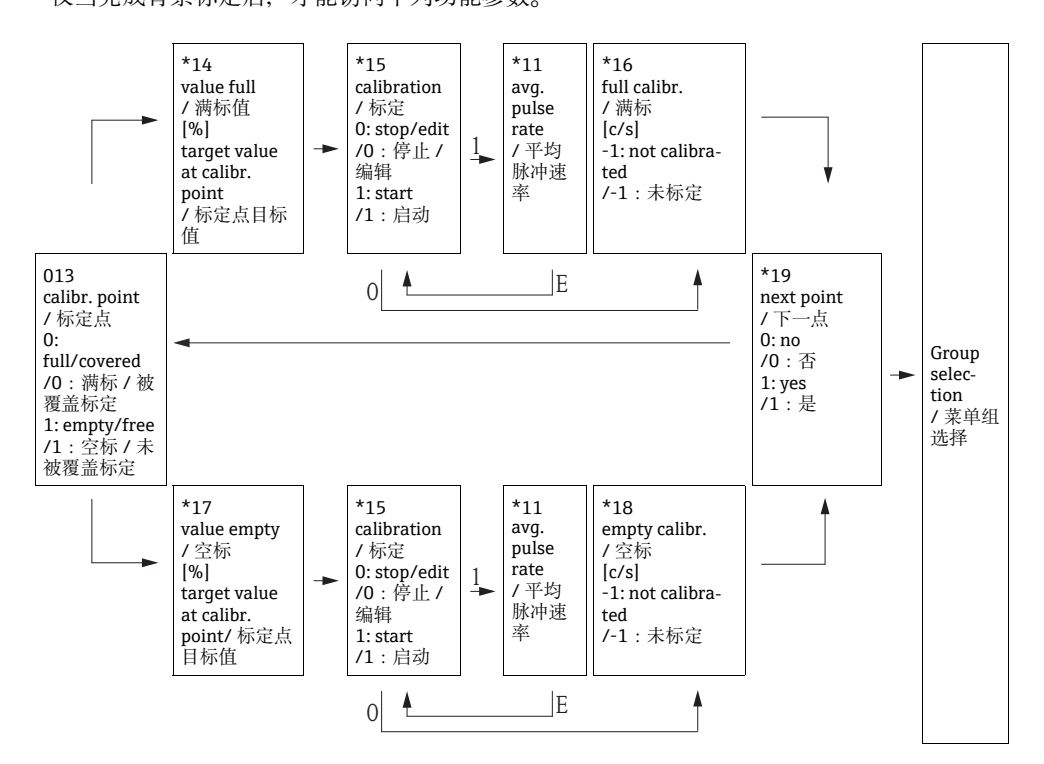

#### 注意

仅当 "measurement method / 测量方式 " 功能参数 (\*05) 中选择 "level / 物位 " 时, 才会显示 "value full / 满标值 " (\*14) 和 "value empty / 空标值 " (\*17) 功能参数。

#### "Calibration point / 标定点"(\*13)功能参数

| 现场显示                        |     |
|-----------------------------|-----|
| Calibr. point / 标定点         | *13 |
| ✔ full/covered / 满标 / 被覆盖标定 |     |
| empty/free / 空标 / 未被覆盖标定    |     |
|                             |     |

说明

说明

此功能参数用于选择输入的标定点("full/covered / 满标 / 被覆 盖标定"或 "empty/free / 空标 / 未被覆盖标定")。

#### "Value full / 满标值 " (\*14) / "Value empty / 空标值 " (\*17) 功能参数

| 现场显示              |     |
|-------------------|-----|
| value full / 满标值  | *14 |
| 100%              |     |
|                   |     |
|                   |     |
|                   |     |
| value empty / 空标值 | *17 |
| 0%                |     |
|                   |     |
|                   |     |

此功能参数仅适用于物位测量。 用于确定满标或空标物位标定。

#### 参数值范围

| 最佳值                    |      | 最小值 | 最大值  |  |
|------------------------|------|-----|------|--|
| Value full / 满标 (*14)  | 100% | 60% | 100% |  |
| Value empty / 空标 (*17) | 0%   | 0%  | 40%  |  |

#### "Calibration / 标定" (\*15) 功能参数

| 现场显示                |     |
|---------------------|-----|
| calibration / 标定    | *15 |
| stop/edit / 停止 / 编辑 |     |
| start / 启动          |     |
|                     |     |

说明

此功能参数用于启动自动输入所选标定点。

选项:

■ stop/edit / 停止 / 编辑

在下列情形下,必须选择以下选项:

- 未输入标定点 (例如:已输入)。在 "full calibr. / 满标" (\*16) 或 "empty calibr. / 空 标"(\*18) 功能参数中显示标定点的脉冲速率。如需要,此参数值可以更换。
- 执行手动标定。Gammapilot M 切换至 "full calibr. / 满标"(\*16) 或 "empty calibr. / 空标"(\*18) 功能参数。

■ start / 启动

此选项用于启动自动输入标定点。Gammapilot M 切换至 "avg. pulse rate / 平均脉冲速 率"(\*11)功能参数。

#### "Avg. pulse rate / 平均脉冲速率" (\*11) 功能参数

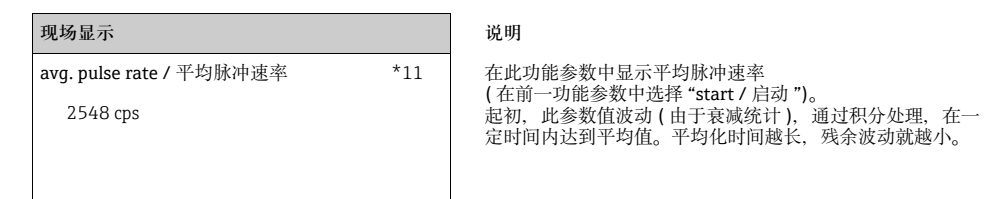

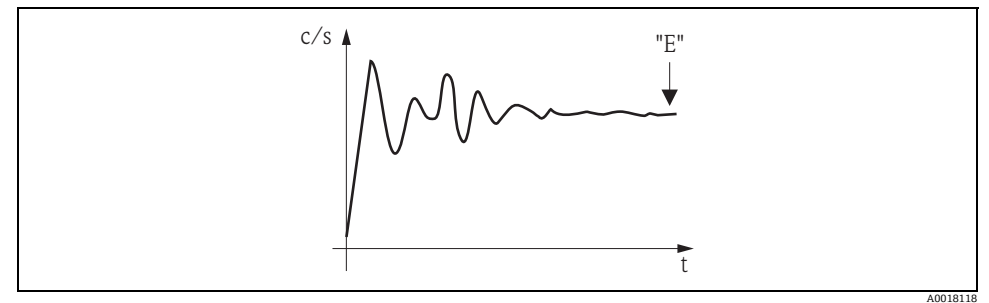

在达到平均值的时间内, 起初, 脉冲速率剧烈波动

参数值足够稳定时,按下"E"键可以退出功能参数。

随后, Gammapilot M 切换至 "calibration / 标定"(\*15)功能参数。选择 "stop/edit / 停止 / 编辑"停止平均化过程。参数值自动传输至 "full calibr. / 满标"(\*16)或 "empty calibr. / 空标"(\*18)功能参数中。

#### 注意

#### Avg. Pulse rate / 平均脉冲速率

- ▶ 最大积分时间为 1000 s。此后, 参数值自动传输至 "full calibr. / 满标" (\*16) 或 "empty calibr. / 空标" (\*18) 功能参数中。
- ▶ 在 "avg. pulse rate / 平均脉冲速率"(\*11)功能参数中按下 "E" 键,不会停止积分过程。 继续进行测量,直至在 "calibration / 标定"(\*15)功能参数中选择 "stop/edit / 停止 / 编辑"选项。可能会导致最新显示平均脉冲速率和最终 "full calibr. / 满标"(\*16)或 "empty calibr. / 空标"(\*18)功能参数中。间出现微小偏差。

#### "Full calibration / 满标 " (\*16) / "Empty calibration / 空标 " (\*18) 功能参数

| 现场显示                        |     | 说明                                                                                                    |
|-----------------------------|-----|----------------------------------------------------------------------------------------------------|
| full calibr. / 满标<br>33 cps | *16 | 在此功能参数中显示相应标定点的脉冲速率。必须按下"E"<br>键,确认显示值。"-1"表示当前无脉冲速率。在此情形下,<br>提供以下两种选项:<br>• 返回 "calibration / 标定"(*15)功能参数,重新启动标定<br>• 或,输入已知脉冲速率或计算脉冲速率(手动标定) |
|                             |     |                                                                                                    |

| empty calibr. / 空标 | *18 |
|--------------------|-----|
| 2548 cps           |     |
|                    |     |
|                    |     |

#### "Next point / 下一点"(\*19)功能参数

| 现场显示             |     |
|------------------|-----|
| next point / 下一点 | *19 |
| ✔ no / 否         |     |
| yes / 是          |     |
|                  |     |

说明

此功能参数用于设置是否输入下一个标定点。

#### 选项:

■ no / 否

无后续标定点输入或更改时,必须选择此选项。随后,Gammapilot M 返回菜单组选择,标定已完成。

#### ■ yes / 是

输入或更改后续标定点时,必须选择此选项。随后,Gammapilot M返回至 "calibr.point / 标定点"(\*13)功能参数,输入或更改下一点。

#### 5.5.4 附加设置

标定完成后, Gammapilot M 通过电流输出和 HART 信号输出测量值。将整个测量范围 (0%...100%) 抑制为输出电流范围 (4...20 mA)。

许多其他功能参数可选,以优化测量点。可以按需设置。仪表功能参数的详细信息请参考《操作手册》BA00287F " 仪表功能描述 " (CD 光盘中 )。

#### 5.6 密度和浓度测量的标定

#### 5.6.1 基本原理

在 "calibration / 标定"(\*1) 功能组中输入测量标定点。每个标定点包含密度值和相应的脉冲速率。

密度和浓度测量的标定点

标定点功能

进行密度和浓度测量时, Gammapilot M 需要以下两个参数 (除辐射测量路径长度之外):

- 测量介质的吸收系数 μ
- 参考脉冲速率 I<sub>0</sub>5)

通过下列标定点自动计算这些参数:

- 背景标定 (标定时,放射线关闭)
- •通过采集不同介质密度进行标定得到的标定点,最多九个

#### 注意

测量自辐射介质时,需要在满管管道中进行背景标定。在此情形下,无法进行空管仿真标 定。

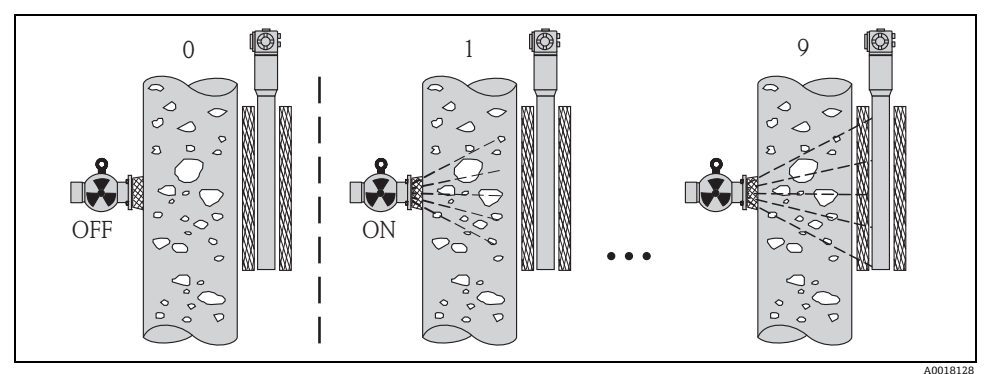

0 背景标定

1...9 各种密度标定点

<sup>5)</sup> I<sub>0</sub>为空管中的脉冲速率。在测量过程中,参数值明显高于实际脉冲速率

#### 两点标定

在整个测量范围内均需要高精度测量时,建议执行两点标定。首先,执行背景标定。确定 两个标定点。两个标定点应有明显差别。输入两个标定点之后,Gammapilot M 计算参数 I<sub>0</sub> 和 μ。

#### 单点标定

无法执行两点标定时,执行单点标定。 即:除了背景标定,仅需要使用另一个标定点。标定点应尽可能接近工作点。在工作点附 近的密度相对精准测量,随着与工作点间的距离增大,测量精度会降低。 在单点标定中,Gammapilot M 仅计算参考脉冲速率 I<sub>0</sub>。 此时,吸收系数采用标准值 μ = 7.7 mm<sup>2</sup>/q。

多点标定

密度测量范围较广,或要求特别精准测量时,建议执行多点标定。在整个测量范围内最多可以使用 9 个标定点。标定点应尽可能相互远离,且应在量程范围内均匀分布。输入标定 点之后,Gammapilot M 自动计算参数 I<sub>0</sub> 和 μ。

二次标定

Gammapilot M 提供二次标定的专用标定点 ("10")。测量条件改变时,例如:测量管中出现 沉积时,输入此标定点。输入重新标定的标定点之后,根据当前测量条件重新计算 I<sub>0</sub>。保存 吸收系数 μ,不改变原始标定的参数值。

#### 输入标定点的方法

#### 自动标定

进行自动标定时,所需标定点应处于测量管中,即:测量管中注满所需密度的介质。进行 背景标定时,放射线关闭;在其他标定点,放射线打开。Gammapilot M 自动记录脉冲速 率。在实验室中确定相应密度,并由用户输入。

#### 手动标定

为了获取高测量精度,建议确定相同密度的多个试样的脉冲速率,并计算这些试样的平均 密度和平均脉冲速率。可以手动将这些参数值输入至 Gammapilot M 中。 如可能,同样的操作最好在其他密度下重复进行。两个密度值的差值应尽可能大。

#### 注意

执行手动标定时,无法自动设置标定日期。相反,必须在 "calibration date / 标定日期" (\*C7) 功能参数中手动输入。

#### 5.6.2 背景标定

#### 摘录自操作菜单

以下内容摘录自操作菜单,介绍了如何输入背景标定。每个功能参数的详细信息请参考以 下章节说明。

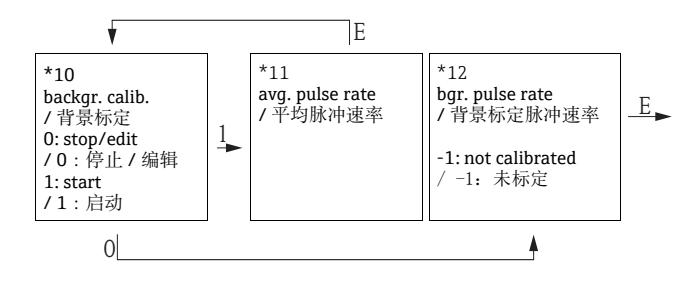

#### "Background calibration / 背景标定" (\*10) 功能参数

| 现场显示                |     | 说明             |
|---------------------|-----|----------------|
| backgr. cal. / 背景标定 | *10 | 此功能参数用于启动背景标定。 |
| stop/edit / 停止 / 编辑 |     |                |
| start / 启动          |     |                |
|                     |     |                |
|                     | ]   | I              |

#### 选项:

#### ■ stop/edit / 停止 / 编辑

在下列情形下,必须选择以下选项:

- 未执行背景标定, 但是显示当前背景标定的脉冲速率

- 执行手动背景标定

选择此选项时, Gammapilot M 切换至 "bgr. pulse rate / 背景标定脉冲速率" (\*12) 功能 参数,显示当前脉冲速率;如需要,可以更换。

#### ■ start / 启动

此选项用于启动自动背景标定。Gammapilot M 切换至 "avg. pulse rate / 平均脉冲速率" (\*11) 功能参数。

#### "Avg. pulse rate / 平均脉冲速率" (\*11) 功能参数

# 现场显示 说明 avg. pulse rate / 平均脉冲速率 \*11 186 cps \*11 186 cps \*11 应时间内达到平均值。平均化时间越长,残余波动就越小。

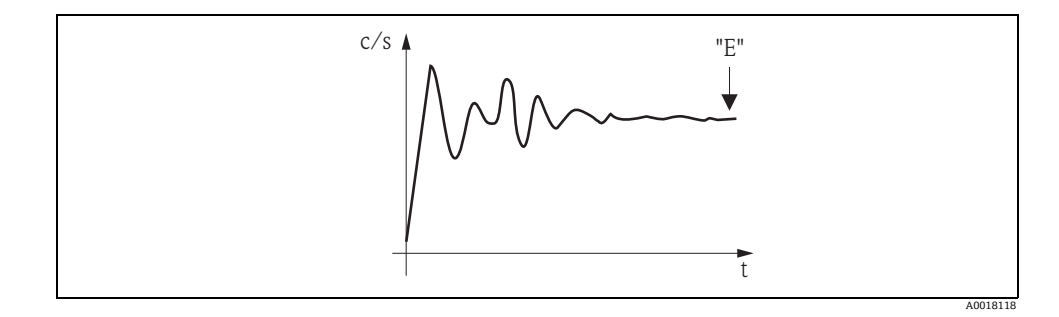

参数值足够稳定时,按下"E"键可以退出功能参数。

随后, Gammapilot M 切换至 **"backgr. calib. /** 背景标定"(\*10)功能参数。选择 **"stop/edit /** 停止 / 编辑"停止平均化过程。参数值自动传输至 **"bgr. pulse rate /** 背景标定 脉冲速率"(\*12)功能参数中。

#### 注意

#### Bqr. Pulse rate / 背景标定脉冲速率

- ▶ 最大积分时间为1000 s。此后,参数值自动传输至"bgr. pulse rate / 背景标定脉冲速率" (\*1B) 功能参数中。
- ▶ 在 "avg. pulse rate / 平均脉冲速率"(\*11)功能参数中按下 "E" 键,不会停止积分过程。 继续进行测量,直至在 "backgr. calib. / 背景标定"(\*10)功能参数中选择 "stop/edit / 停止 / 编辑"选项。可能会导致最新显示平均脉冲速率和最终 "bgr. pulse rate / 背景标 定脉冲速率"(\*12)功能参数间出现微小偏差。

#### "Background pulse rate / 背景标定脉冲速率" (\*12) 功能参数

| 现场显示                         |     |
|------------------------------|-----|
| backgr. pul. rate / 背景标定脉冲速率 | *12 |
| 186 cps                      |     |

说明

在此功能参数中显示背景标定脉冲速率。按下"E"键,确认显 示值,结束背景标定。"-1"标识当前尚无背景标定。在此情 形下,提供以下两种选项: • 返回 "background calibration / 背景标定"(\*10)

- 功能参数,重新启动背景标定 或,输入已知脉冲速率或计算脉冲速率(手动标定)。随后, Gammapilot M 切换至 "calibr. point / 标定点"(\*13) 或 (\*1A) 功能参数

#### 5.6.3 标定点

#### 摘录自操作菜单

以下内容摘录自操作菜单,介绍了如何输入密度标定点。每个功能参数的详细信息请参考 以下章节说明。仅当完成背景标定后,才能访问下列功能参数。

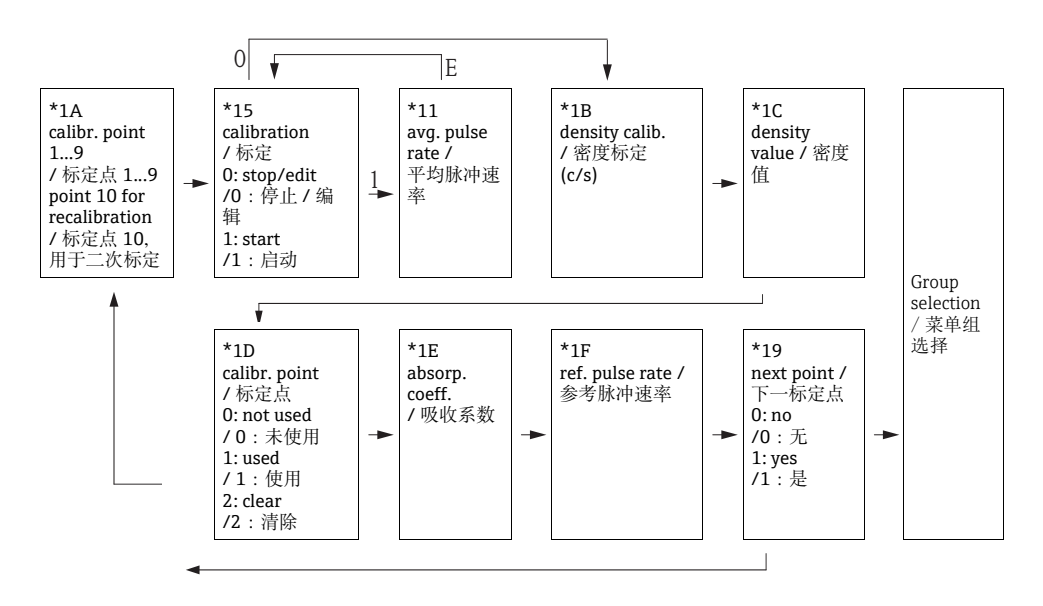

#### "Calibr. point / 标定点"(\*1A)功能参数

| 现场显示                |     |
|---------------------|-----|
| calibr. point / 标定点 | *1A |
| ✔ 1                 |     |
| 2                   |     |
| 3                   |     |

说明

此功能参数用于选择输入的标定点。

选项:

- "1"..."9": 各种密度标定点
- "10":二次标定点 输入二次标定点之后,根据当前测量条件计算 I<sub>0</sub>。保存吸收系数 μ,不改变原始标定参数 值。测量条件改变时,例如:测量管中出现粘附,输入标定点"10"。

#### "Calibration / 标定" (\*15) 功能参数

| 现场显示                |     | 说明                  |
|---------------------|-----|---------------------|
| calibration / 标定    | *15 | 此功能参数用于启动自动输入所选标定点。 |
| stop/edit / 停止 / 编辑 |     |                     |
| start / 启动          |     |                     |
|                     |     |                     |
| L                   |     |                     |

选项:

#### ■ stop/edit / 停止 / 编辑

在下列情形下,必须选择以下选项:

- 未输入标定点 (例如:已输入)。在 "density calib. / 密度标定" (\*1B) 功能参数中显示标定点的脉冲速率。如需要,此参数值可以更换。
- 执行手动标定。Gammapilot M 切换至 "density calib. / 密度标定"(\*1B) 功能参数。

■ start / 启动

此选项用于启动自动输入标定点。Gammapilot M 切换至 "avg. pulse rate / 平均脉冲速 率" (\*11) 功能参数。

#### "Avg. pulse rate / 平均脉冲速率" (\*11) 功能参数

# 现场显示 说明 avg. pulse rate / 平均脉冲速率 \*11 1983 cps \*11 1983 cps \*11 应时间内达到平均值。平均化时间越长,残余波动就越小。

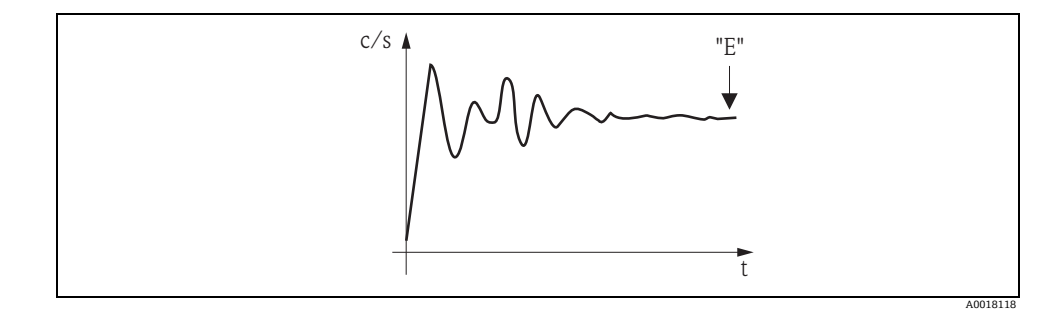

参数值足够稳定时,按下"E"键可以退出功能参数。

随后, Gammapilot M 切换至 "calibration / 标定"(\*15)功能参数。选择 "stop/edit / 停止 / 编辑"停止平均化过程。参数值自动传输至 "density calibr. / 密度标定"(\*1B)功能参数中。

#### 注意

#### **Density calibration /** 密度标定

- ▶ 最大积分时间为 1000 s。此后,参数值自动传输至 "density calibration / 密度标定" (\*1B) 功能参数中。
- ▶ 积分过程中,必须选取测量介质的试样。试样密度在实验室中确认。
- ▶ 在 "avg. pulse rate / 平均脉冲速率"(\*11) 功能参数中按下 "E" 键,不会停止积分过程。 继续进行测量,直至在 "calibration / 标定"(\*15) 功能参数中选择 "stop/edit / 停止 / 编辑"选项。可能会导致最新显示平均脉冲速率和最终 "density calibration / 密度标 定"(\*1B) 功能参数间出现微小偏差。

#### "Density calibration / 密度标定"(\*1B) 功能参数

| 现场显示                   |     | 说明                                                                                                    |
|------------------------|-----|----------------------------------------------------------------------------------------------------|
| density calibr. / 密度标定 | *1B | 在此功能参数中显示相应标定点的脉冲速率。                                                                                    |
| 1983 cps               |     | <ul> <li>提供以下两种选项:</li> <li>退回 "calibration / 标定"(*15)功能参数,</li> <li>或 给 → □ 如除地速率式计算除地速率(手)</li> </ul> |
|                        |     | <ul> <li>返回 "calibration / 标定"(*15) 功能参数</li> <li>或, 输入已知脉冲速率或计算脉冲速率(</li> </ul>                        |

#### "Density value / 密度值 " (\*1C) 功能参数

| 现场显示                |     | 说明                         |
|---------------------|-----|----------------------------|
| density value / 密度值 | *1C | 此功能参数用于输入标定点的密度。参数值必须由实验室的 |
| 0.9963 g/cm3        |     | <b>以件朔 以</b> 。             |
|                     |     |                            |
|                     |     |                            |

#### 注意

输入参数值时,必须考虑温度影响。输入的密度值必须为指定温度下的脉冲速率。确定不同温度下的密度和脉冲速率时,必须校正相应密度值。

#### "Calibration point / 标定点"(\*1D)功能参数

|    | 访 |
|----|---|
| 1D | 如 |
|    |   |
|    |   |
|    |   |
|    |   |

说明

如果不使用当前标定点,此功能参数用于设置标定点。

选项:

- not used / 未使用 标定点未使用。但是,可以在日后重新激活。
- **used / 使**用 使用标定点。
- clear / 清除 标定点被删除。日后不得重新激活。

#### "Absorp. coeff. / 吸收系数 " (\*1E) 功能参数

| 现场显示                  |     |
|-----------------------|-----|
| absorp. coeff. / 吸收系数 | *1E |
| 7.70 mm2/g            |     |
|                       |     |
|                       |     |

说明

此功能参数显示从当前使用的标定点计算出的吸收系数。显 示这个参数。进行合理性检查。

#### 注意

如果仅使用一个标定点时,不计算吸收系数。使用最后有效的参数值代替。在首次调试或 复位后,使用缺省值 μ = 7.70 mm²/g。用户可以更改参数值。

#### "Ref. pulse rate / 参考脉冲速率"(\*1F)功能参数

|     | 说明                                                |
|-----|---------------------------------------------------|
| '1F | 此功能参数用于显示基于当前有效标定的参考脉冲速率 I <sub>0</sub> 。不得编辑参考值。 |
|     | '1F                                               |

#### 注意

Io 为空管脉冲速率 (理论值)。通常,明显高于测量中的实际脉冲速率。

#### "Next point / 下一点 " (\*19) 功能参数

| 现场显示             |     | 说明                   |
|------------------|-----|----------------------|
| next point / 下一点 | *19 | 此功能参数用于设置是否输入下一个标定点。 |
| ✔ no / 否         |     |                      |
| yes / 是          |     |                      |
|                  |     |                      |

选项:

■ no / 否

无后续标定点输入或更改时,必须选择此选项。随后,Gammapilot M 返回菜单组选择,标定已完成。

■ yes / 是

输入或更改后续标定点时,必须选择此选项。随后,Gammapilot M 返回至 "calibr.point / 标定点"(\*1A)功能参数,输入或更改下一点。

#### 5.6.4 线性化功能 (适用于浓度测量)

浓度测量时的单位不同于 "density unit / 密度单位"(\*06) 功能参数时,标定后必须执行线性化功能。通过 "Linearization / 线性化"(\*4) 功能组实现。此功能组中的功能参数和线性化步骤的详细信息请参考《操作手册》BA00287F "仪表功能描述"(CD 光盘中)。

#### 5.6.5 附加设置

标定完成后,Gammapilot M 通过 PROFIBUS PA 接口输出测量值。 多个附加功能参数可用于优化测量点。可以按照需要设置。仪表功能的详细信息请参考 《操作手册》BA00287F " 仪表功能描述 " (CD 光盘中 )。

#### 5.7 密度测量 / 温度补偿

密度测量的详细信息请参考章节"密度和浓度测量的标定",温度标定的详细信息请参考 BA00287F的章节"温度测量"。

#### 5.8 放射线成像检测

"放射线成像检测技术"请参考 BA00287F。

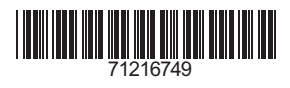

www.addresses.endress.com

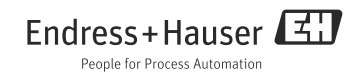